Track Sessions for a Certificate of Attendance or Behavior Analyst Certification Board CEUs

Track Electronically with the <u>CEUHelper App</u>

OR

See the Conference Desk for Paper Tracking Form

Behavior Analyst Certification Board CEUs are only available to those who are currently certified. Please stop at the conference desk to pay for credits before you leave on your final day of the conference. CEUs are \$5 each.

### Get Started with CEUHelper

#### 1. Download the CEUHelp App

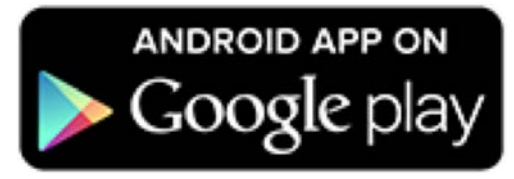

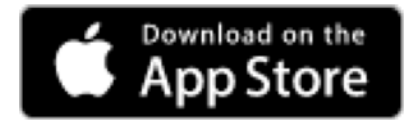

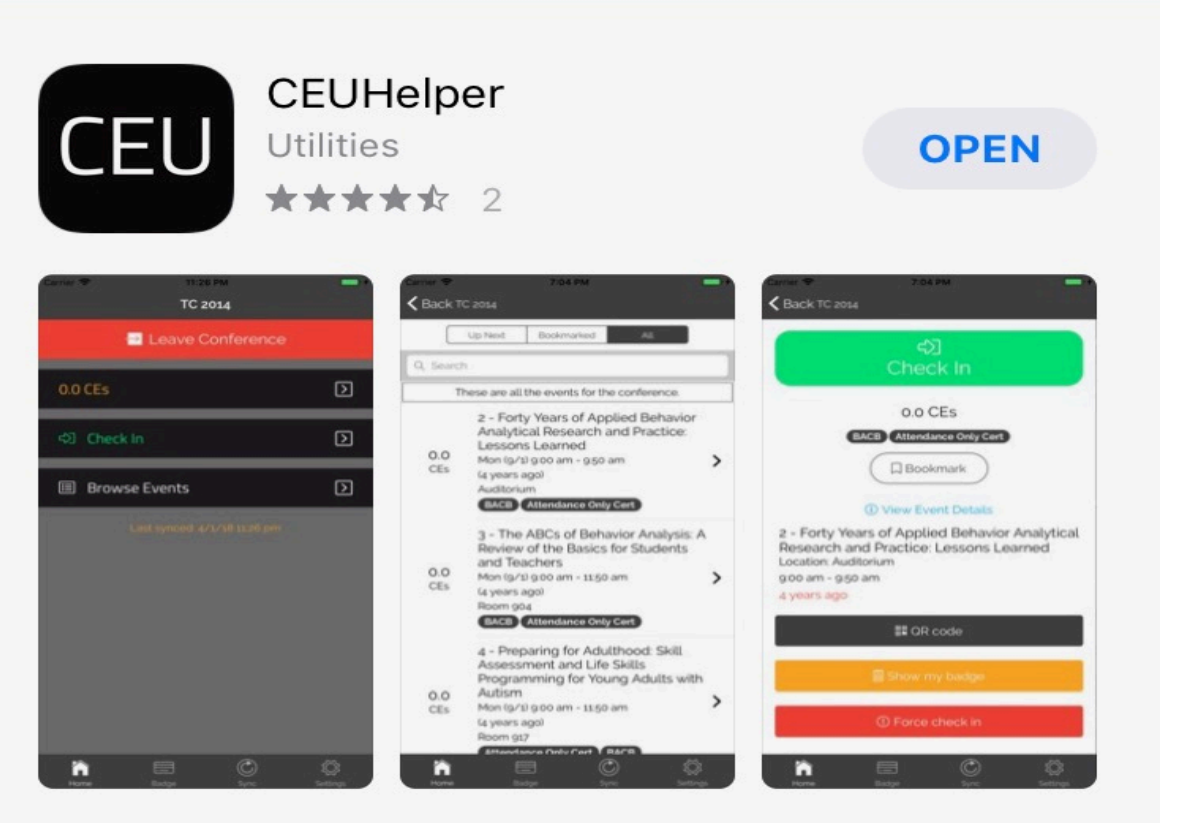

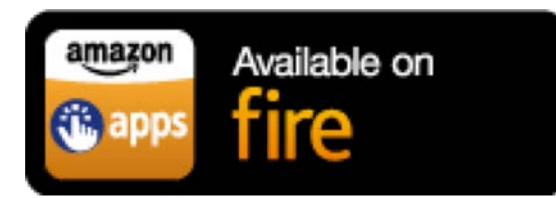

# 2. Open the app onyour phone or tablet& sign up

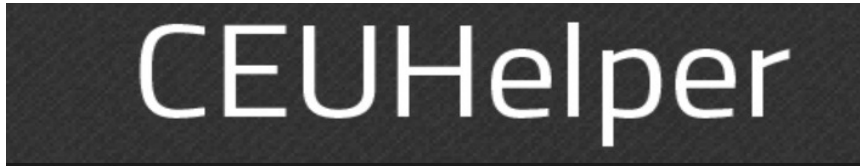

#### Email

#### Password

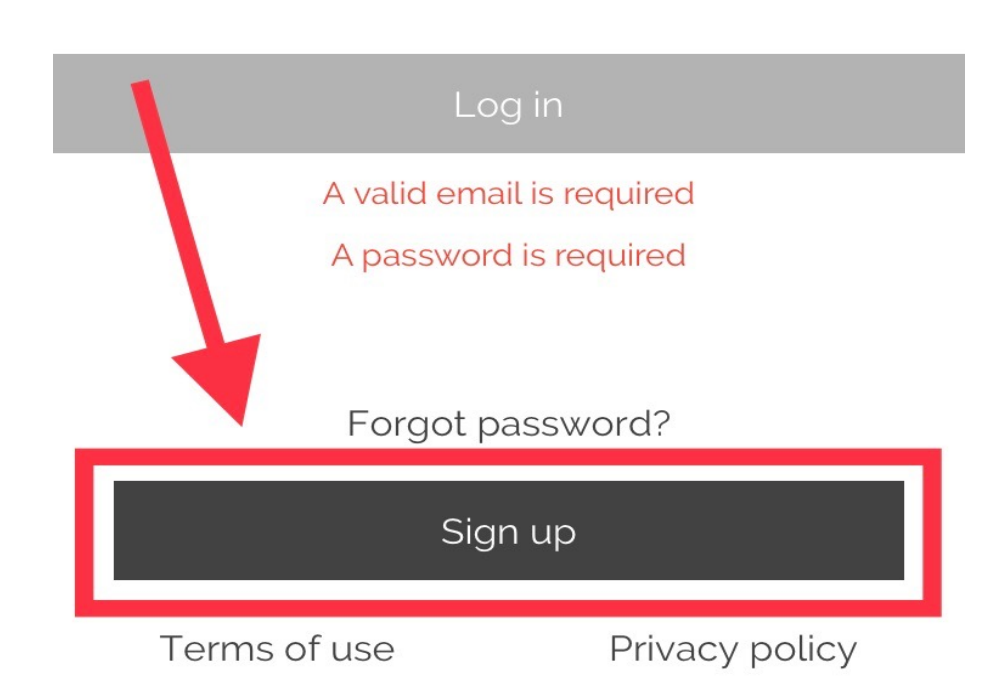

## 3. Create your account and agree to terms.

**〈** Back Create account Please register to use CEUHelper. Email Confirm your email Password Confirm your password First name Last name Nickname (optional)

The way you enter your name above is how it will appear on your certificates.

#### Already have a CEUHelper Account - START HERE

## 4. Locate the conference from those available

### "38<sup>th</sup> Annual Midwest Symposium for Leadership in Behavior Disorders"

| App Store III Standard V 10:38 AM                                                                                                   |   |
|----------------------------------------------------------------------------------------------------|---|
| Conferences                                                                                                    |   |
| Women in Behavior Analysis 2020<br>3/19/20 8:00 am - 3/21/20 6:00 pm<br>Nashville, TN, USA                                          | > |
| 38th Annual Midwest Symposium for<br>Leadership in Behavior Disorders<br>2/27/20 9:00 am - 2/29/20 11:30 am<br>Kansas City, MO, USA | > |
| Autism New Jersey's 2020 Transition<br>Conference<br>2/24/20 9:00 am - 2/24/20 4:00 pm<br>Newark, NJ, USA                           | > |
| Ann Arbor AIM Training<br>2/22/20 8:30 am - 2/23/20 4:00 pm<br>1401 Briarwood Cir, Ann Arbor, MI 48108, USA                         | > |
| Illinois Association for Behavior Analysis<br>2020<br>2/20/20 12:00 pm - 2/21/20 5:00 pm<br>Naperville, IL, USA                     | > |
| TACTics<br>2/19/20 11:00 am - 2/19/20 1:00 pm<br>Acton, MA, USA                                                                     | > |
| 17th Annual Decearch & Application Day                                                                                              |   |

#### **5. Start collecting CEs**

**K** Back **Conference Details** 

38th Annual Midwest Symposium for Leadership in Behavior Disorders

2/27/20 9:00 am - 2/29/20 11:30 am Kansas City, MO, USA

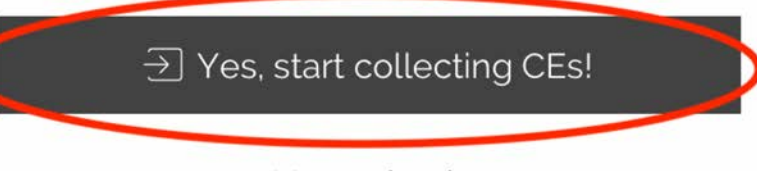

No, go back

Current time in Kansas City, MO, USA: 2/18/20 11:08 am Local time: 2/18/20 11:07 am

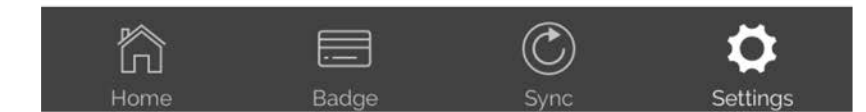

### 6. Update the type of Certificate You would like

#### **MSLBD** offers

- Certificate of Attendance, lists sessions attended and clock-hours
- Behavior Analyst Certification Board, BCBA Type 2 CEUs, payment required for this certificate

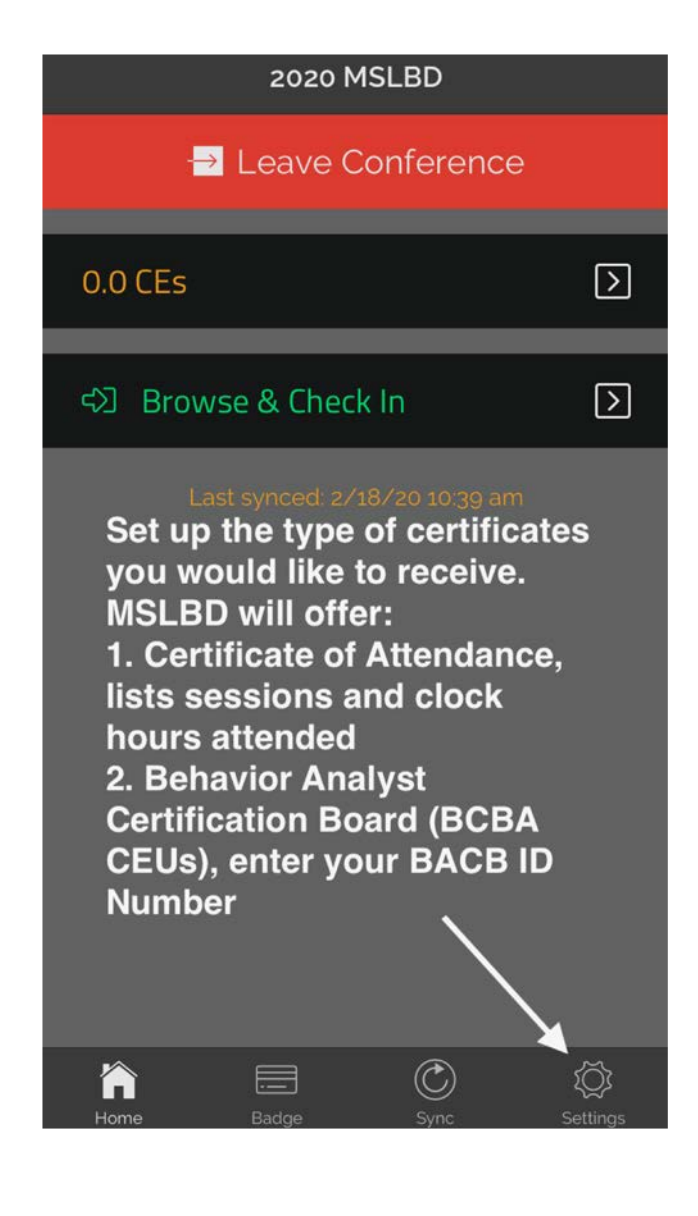

#### 7. Select your type of Certificate

Only select Behavior Analyst Certification if you are currently certified. You need your ID number.

Pay for BCBA Type 2 CEUs at the conference registration desk <u>before you leave the</u> <u>event</u>.

Cost is \$5 for each CEU.

| <b>≮</b> Bac              | k <b>Certifications</b>                                                                                                    |                    |  |  |
|---------------------------|----------------------------------------------------------------------------------------------------|--------------------|--|--|
| 0                         | Behavior Analyst Certification Bo<br>Activated                                                                                               |                    |  |  |
| BACB<br>\$5 eac<br>event. | <ul> <li>BACB's must enter their certification number, CEUs v<br/>\$5 each paid at the conference desk before you leav<br/>event.</li> </ul> |                    |  |  |
| 0                         | American Speech-Language-He                                                                                                    | >                  |  |  |
| 0                         | Dental Board License or Certifica                                                                                                    | >                  |  |  |
| 0                         | Certificate of Attendance<br>Activated                                                                                                    | >                  |  |  |
| 0                         | Licensed Behavior Analyst                                                                                                    | >                  |  |  |
| 0                         | Florida Certified Behavior Analys                                                                                                    | >                  |  |  |
| 0                         | Continuing Legal Education                                                                                                    | >                  |  |  |
| $\bigcirc$                | Case Manager                                                                                                    | >                  |  |  |
| $\bigcirc$                | DDNA                                                                                                    | >                  |  |  |
| $\bigcirc$                | O Licensed Clinical Social Worker                                                                                                    |                    |  |  |
| $\cap$                    | ССНІ                                                                                                    | >                  |  |  |
| Hom                       | e Badge Sync Set                                                                                                    | <b>\$</b><br>tings |  |  |

#### 8. Browse & Check In

| 2020 MSLBD          |           |                 |                  |  |  |  |
|---------------------|-----------|-----------------|------------------|--|--|--|
| -→ Leave Conference |           |                 |                  |  |  |  |
| 0.0 CEs             |           |                 | $\triangleright$ |  |  |  |
| ব্য Brow            | rse & Che | ck In           |                  |  |  |  |
|                     |           | /18/20 10:39 am |                  |  |  |  |
|                     |           |                 |                  |  |  |  |
|                     |           |                 |                  |  |  |  |
|                     |           |                 |                  |  |  |  |
|                     |           |                 |                  |  |  |  |
| Ame                 | Badge     | Sync            | لي<br>Settings   |  |  |  |

### 9. Search for Sessions Select the tab – "All"

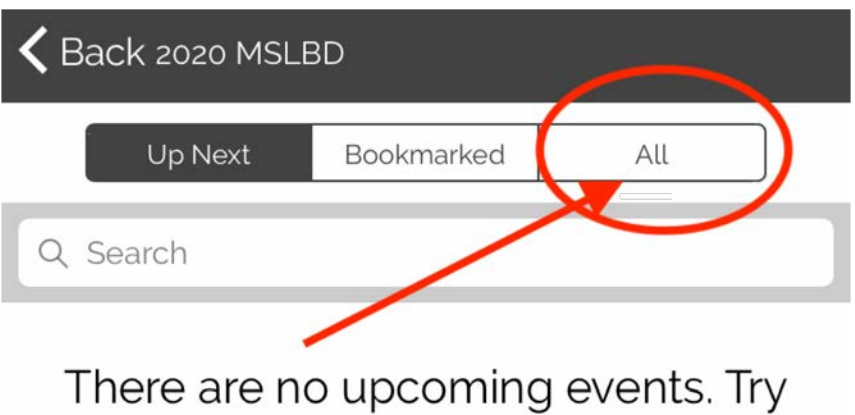

searching or switching to "All" events.

## 10. Search for Sessions& Bookmark Favorites

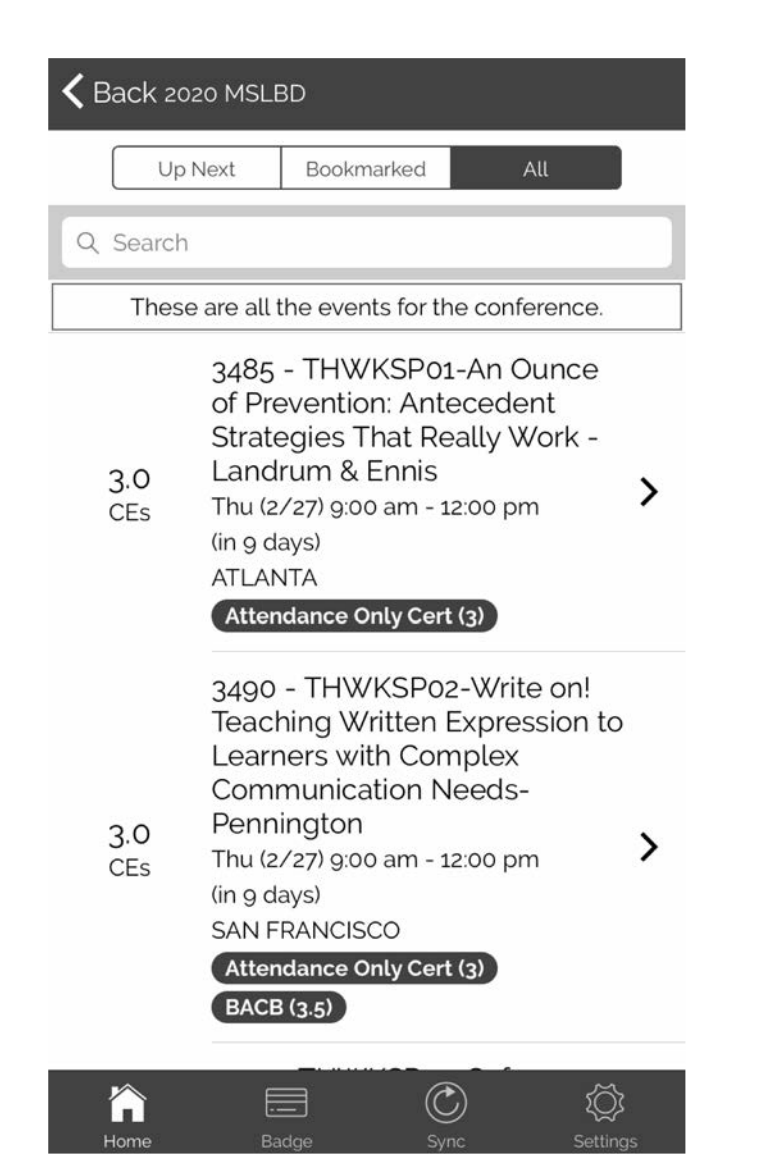

#### 11. Click on the sessions you are interested in attending and bookmark to build your schedule.

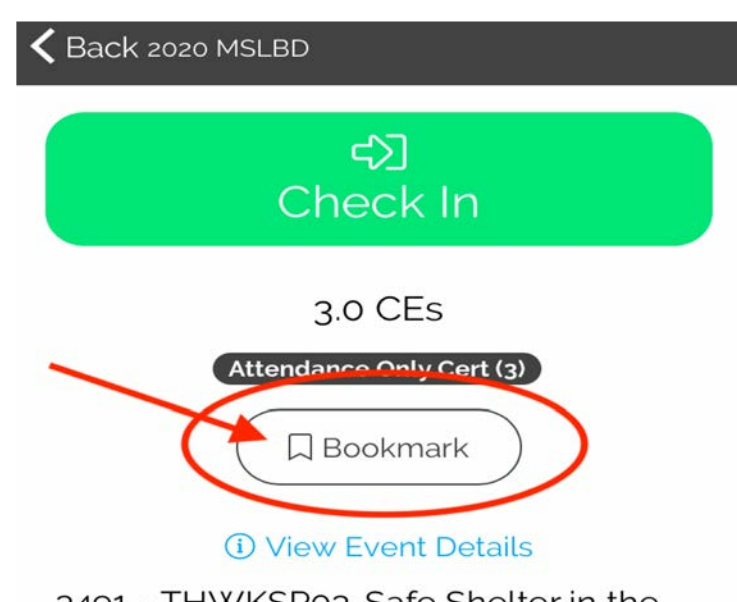

3491 - THWKSP03-Safe Shelter in the Storm: Providing Emotional Safety as a Tool for Student De-Escalation-Geels Location: CHICAGO 9:00 am - 12:00 pm

### 12. Check In at the session

- In the room look for the sign with a QR Code
- Check the session title

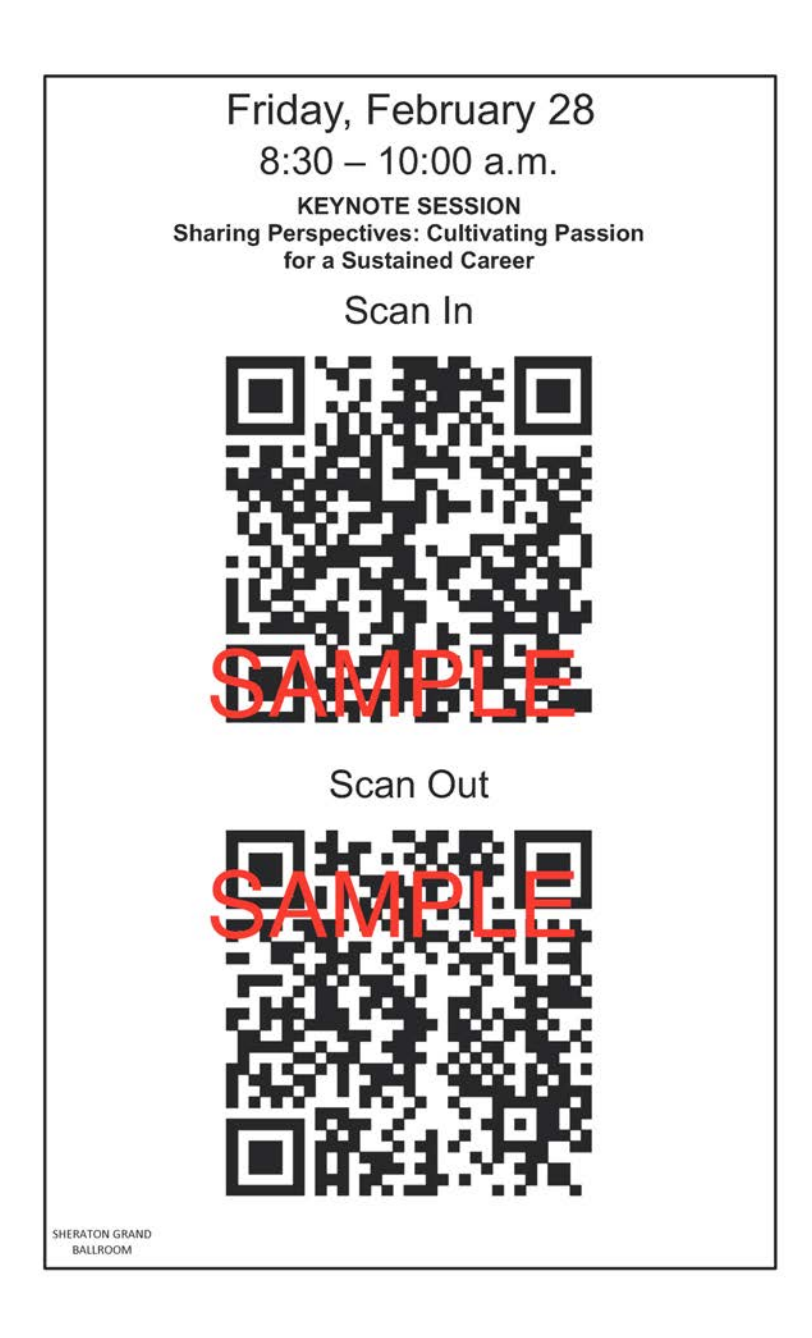

#### 13. Check In

- Click the Green "Check In" button for that session in the App.
- Use your devise to scan the QR code on the sign

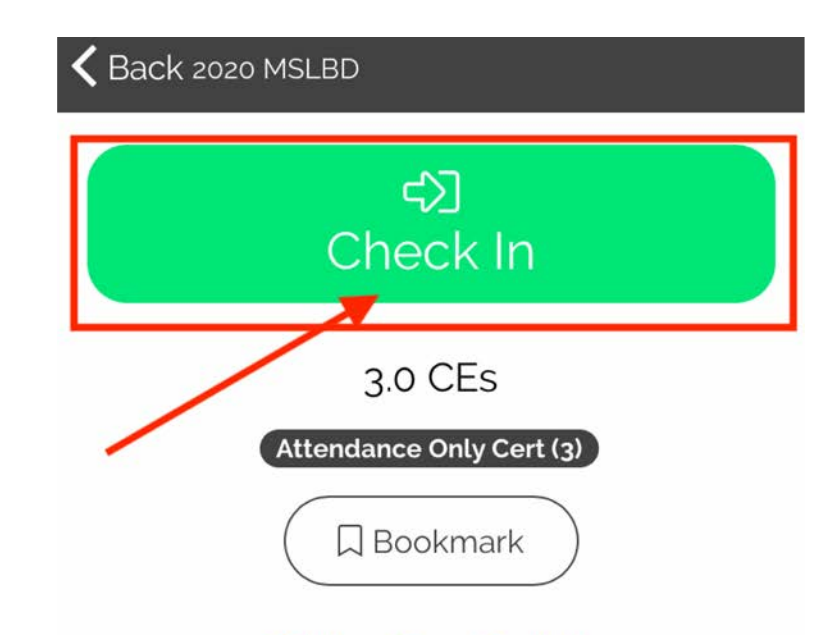

#### (i) View Event Details

3491 - THWKSP03-Safe Shelter in the Storm: Providing Emotional Safety as a Tool for Student De-Escalation-Geels Location: CHICAGO 9:00 am - 12:00 pm

in 9 days

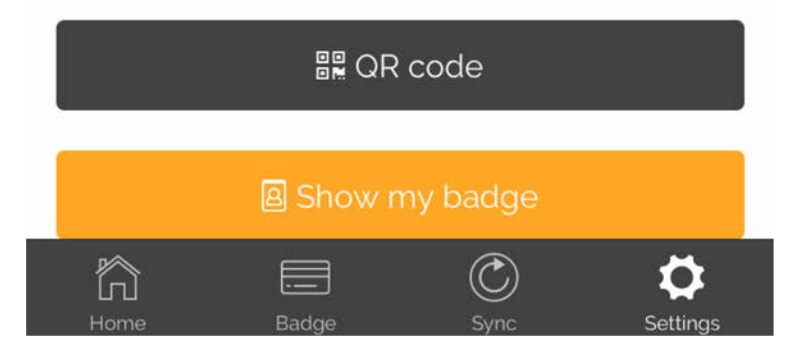

#### 14. You are checked in

#### **Enjoy the session**

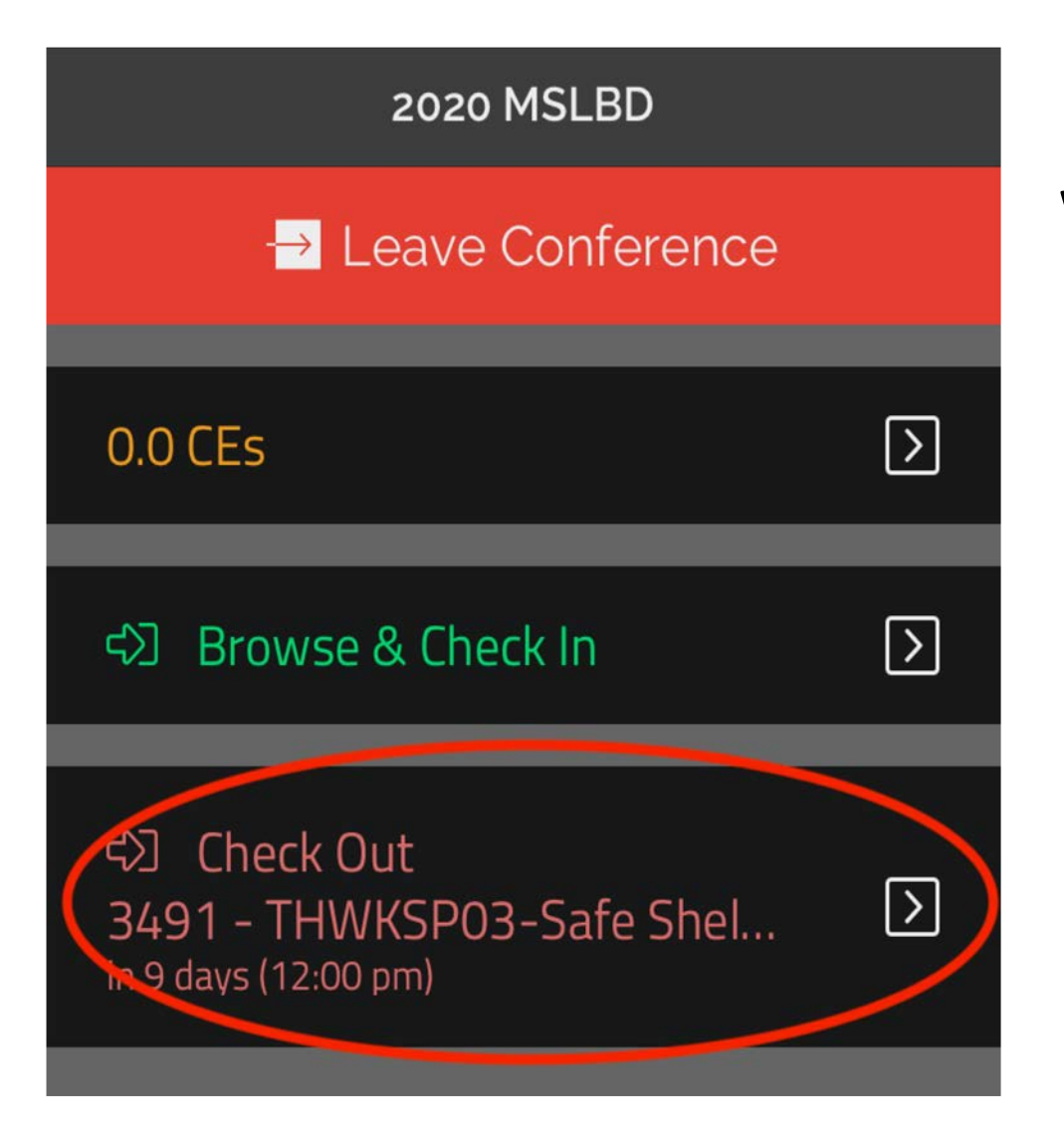

### Remember to check-out when you leave!

#### **15. Check-Out of Sessions**

- Open the app
- Select your session

- Click on Red "Check Out"
- Scan the QR code on the wall sign

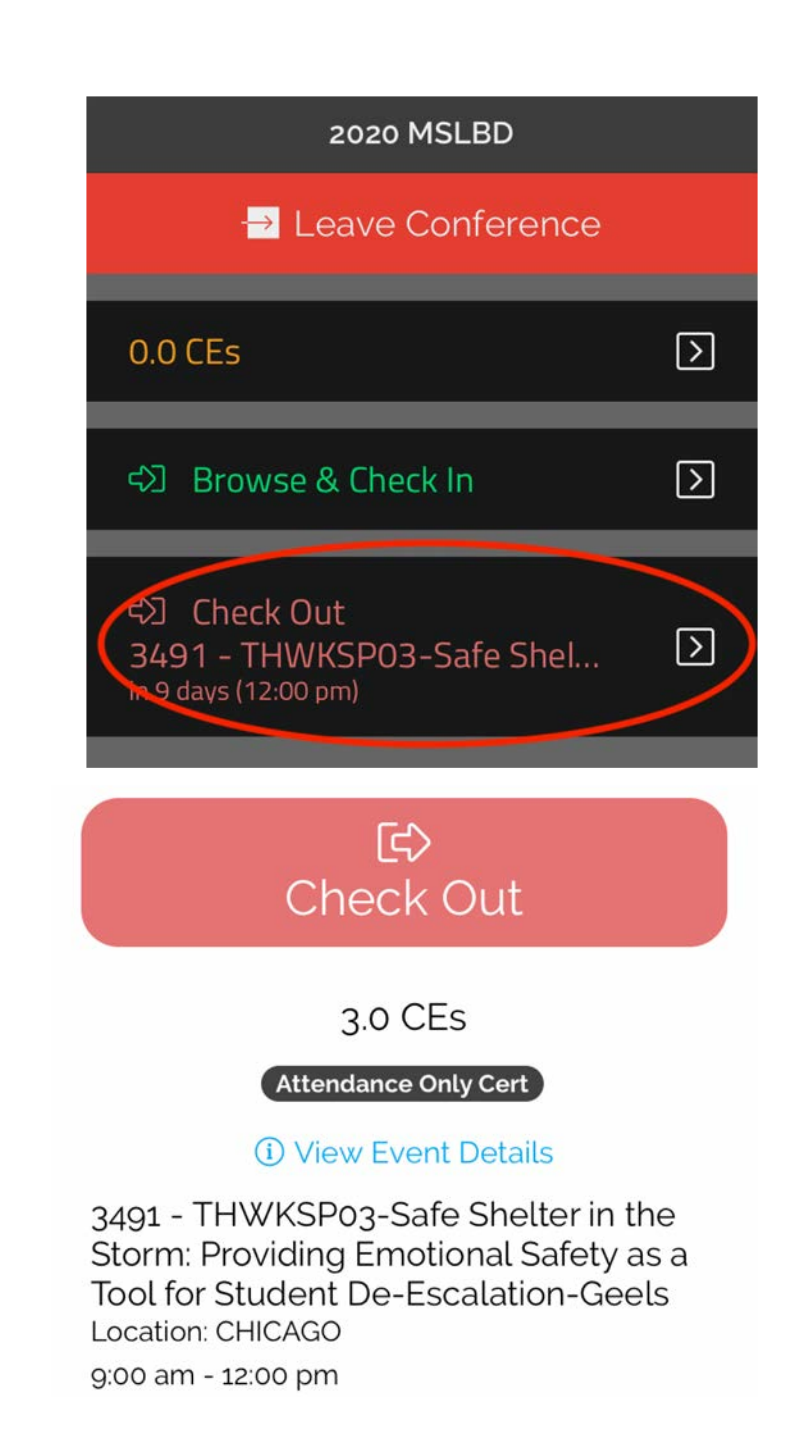

#### Invalid Check In/Out

- Did you check in more than 5 minutes late when you arrived?
- Did you check out more than 5 minute before the end of the session?
- Select an action, or continue anyway
- Only event manager or staff can override an invalid check out. Please report to the conference desk with questions.

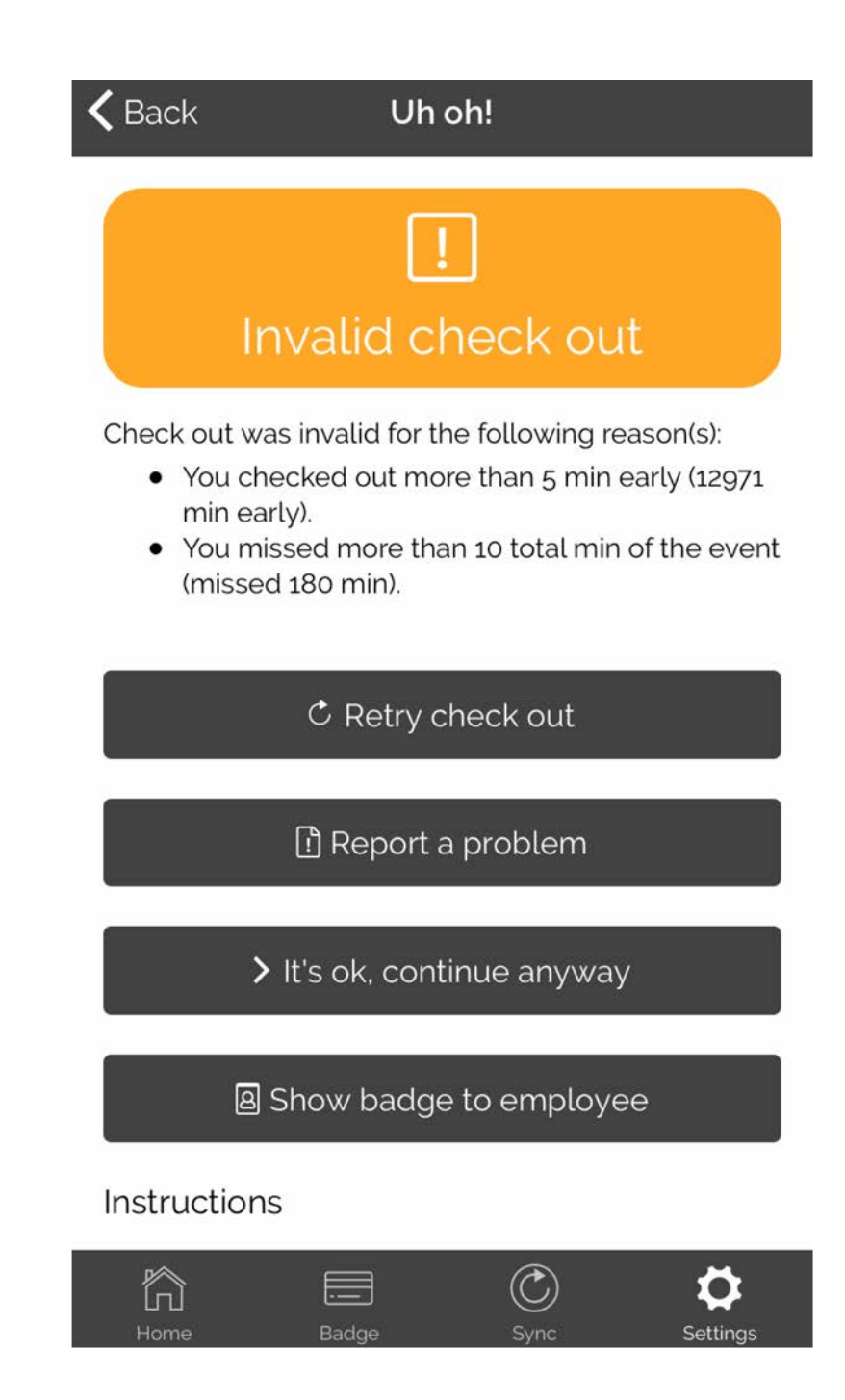

Certificates will only be created for those who "Leave the Conference"

### 16. Leaving the Event for the Final Time?

(You are not coming back for any other sessions)

- First Sync your data
- Second Leave the Conference

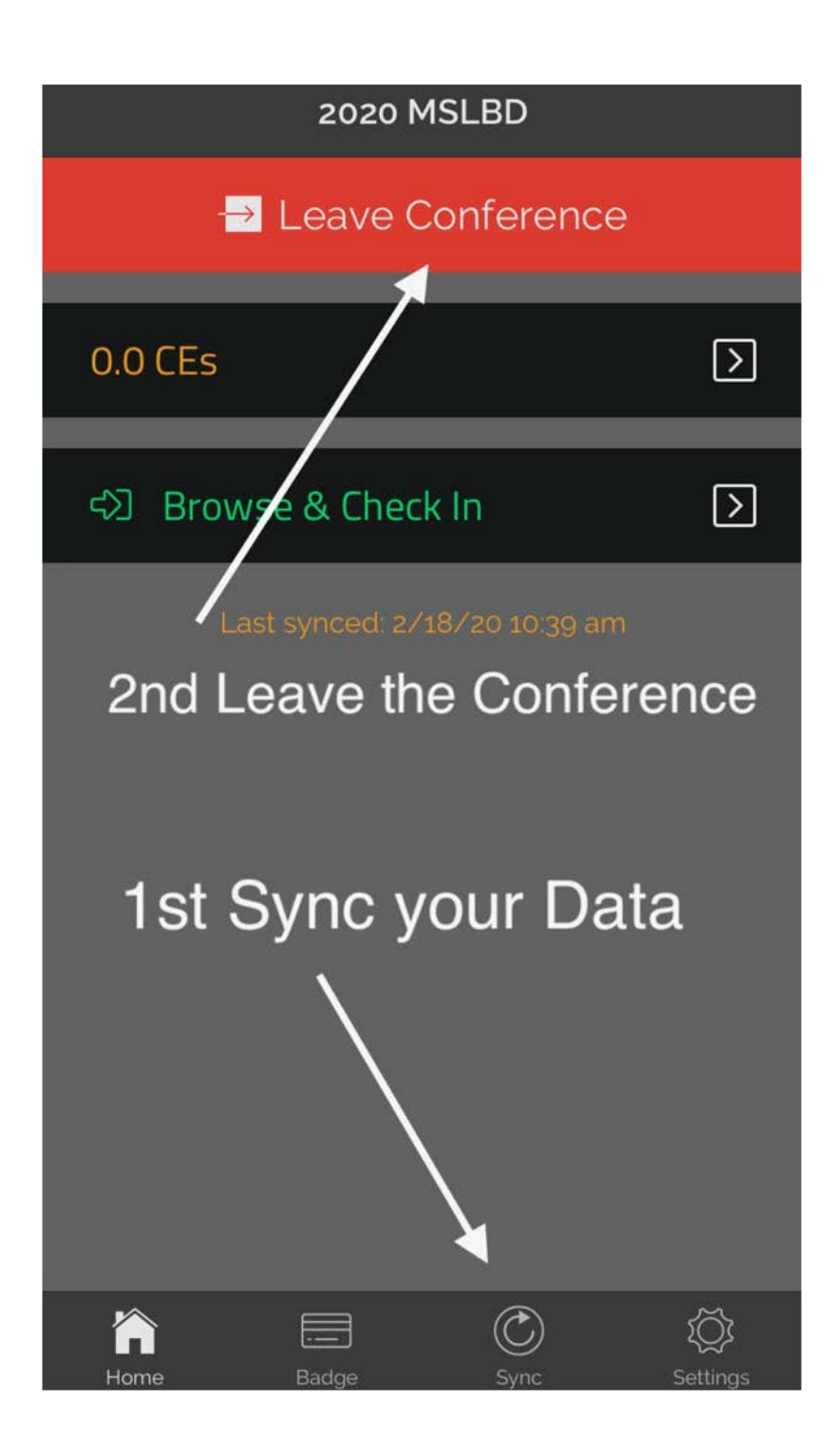

# Did you track sessions for a Certificate of Attendance?

On the last day you attend <u>Sync</u> & click "<u>Leave Conference</u>"

Tracked on a paper form? Turn your form in at the conference registration desk Did you track sessions for Board Certified Behavior Analysts (BCBA) CEUs?

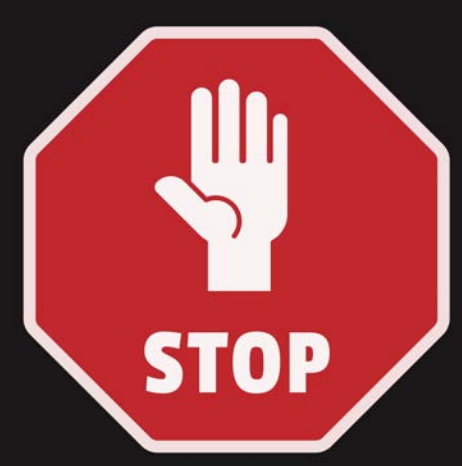

On the last day you attend Sync, "Leave Conference", & Pay for CEUs at conference registration desk

Tracked on a paper form? Turn your form in at the conference registration desk & pay for CEUs